## Schedule a Visit for Children's Waiting Room

1 Navigate to <u>https://operations.daxko.com/online/5315/Security/login.mvc/find</u> <u>account?return\_url=%2fOnline%2f5315%2fRedirect%2fHomepage.mvc</u>

| Not sure if you have an account? Enter your email or |
|------------------------------------------------------|
| Email or Phone Number                                |
| 382-632-6728                                         |
|                                                      |

**3** This is your online account Dashboard. Click "**Activities**"

| ANNED SERVICES THEA                                                                                                    |                                                          | Armed Ser                                             | rvices YMCA o                | Dashboard Accou                                     |
|----------------------------------------------------------------------------------------------------|----------------------------------------------------------|-------------------------------------------------------|------------------------------|-----------------------------------------------------|
| Hey there, Miles!                                                                                                    |                                                          |                                                       | ADD AUTHORIZE                | D PICKUP \$ PAY MY BALANCE                          |
| Miles Lee EDIT PROF<br>Inactive Youth (M)<br>Armed Services YMCA Pacific<br>123Street Arlington, VA 22202<br>(382) 632-6728<br>Somanylauras 1/20gmail.com                                                                                                    | Northwest<br>US                                          | Visits<br>Never<br>Last Check-in                      | 0<br>This Month              | VIEW ALL<br>O<br>Last Month                         |
|                                                                                                    |                                                          |                                                       |                              |                                                     |
| Activities For Me CACTIVITIES CACTIVITIES | ALENDAR                                                  | VIEW ALL ③ NE                                         | :w                           |                                                     |
| Activities For Me   ACTIVITIES CAREGISTRATIONS VIEW ALL   NEW  There are no upcoming Registrations for this member.                                                                                                    | ALENDAR<br>Visits                                        | VIEW ALL ON                                           | w<br>er.                     |                                                     |
| Activities For Me   ACTIVITIES CO Registrations VIEW ALL O NEW O There are no upcoming Registrations for this member.  Membership Non-Member - inactive AUTHORIZED PICKUPS                                                                                                    | ALENDAR<br>Visits<br>There a<br>Billing                  | VIEW ALL ON<br>are no upcoming Visits for this memb   | RY Records                   | AGREEMENTS DOCUMENTS                                |
| Activities For Me : ACTIVITIES C.<br>Registrations VIEW ALL © NEW<br>O There are no upcoming Registrations for this<br>member.<br>Membership AUTHORIZED PICKUPS<br>Non-Member - Inactive<br>Stan Lee Primary 25 years<br>Stan Lee Primary 25 years<br>Stan Sector Votage Auth (M) 512598201                                                                                                    | ALENDAR<br>Visits<br>There a<br>Billing<br>Cred<br>\$0.0 | VIEW ALL ON No Ne Ne Ne Ne Ne Ne Ne Ne Ne Ne Ne Ne Ne | RY Records<br>(© There are t | AGREEMENTS DOCUMENTS<br>no records for this member. |

| 4 Click "Sched         | ule a visit"    |                                            |           |
|------------------------|-----------------|--------------------------------------------|-----------|
| Armed                  | Services YMCA o | f the USA                                  |           |
|                        | Da              | ashboard Activities 🗢                      | Account 🗢 |
|                        |                 | Register for a program<br>Schedule a visit | BALANCE   |
| isits                  |                 | VIE                                        | W ALL     |
| Never<br>Last Check-in | 0<br>This Month | 0<br>Last Month                            |           |
|                        |                 |                                            |           |

Made with Scribe - https://scribehow.com

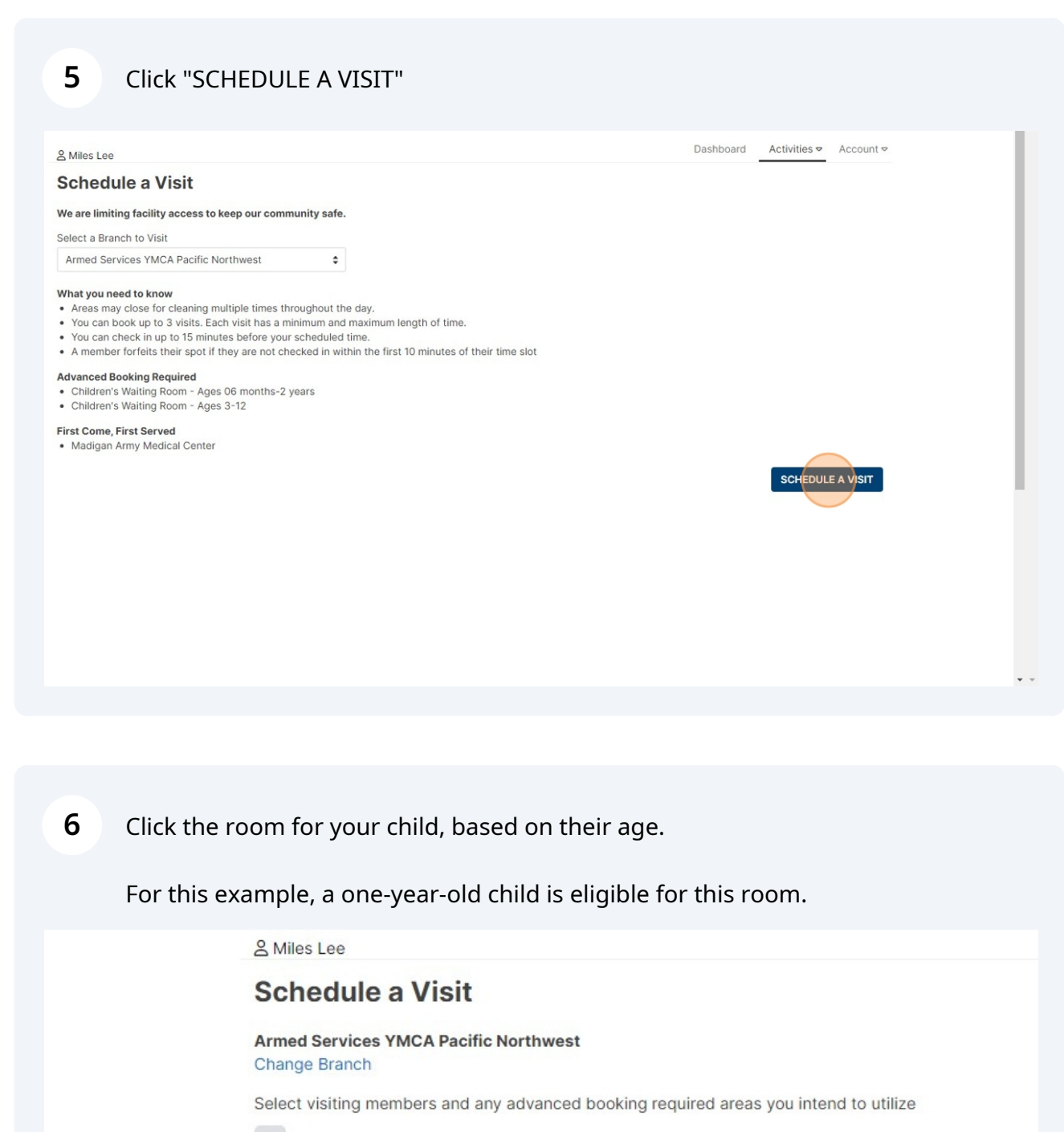

Stan Lee (Inactive)

Miles Lee

 $\checkmark$ 

Children's Waiting Room - Ages 06 months-2 years (ages 0 to 2) Children's Waiting Room - Ages 3-12 (ages 3 to 12)

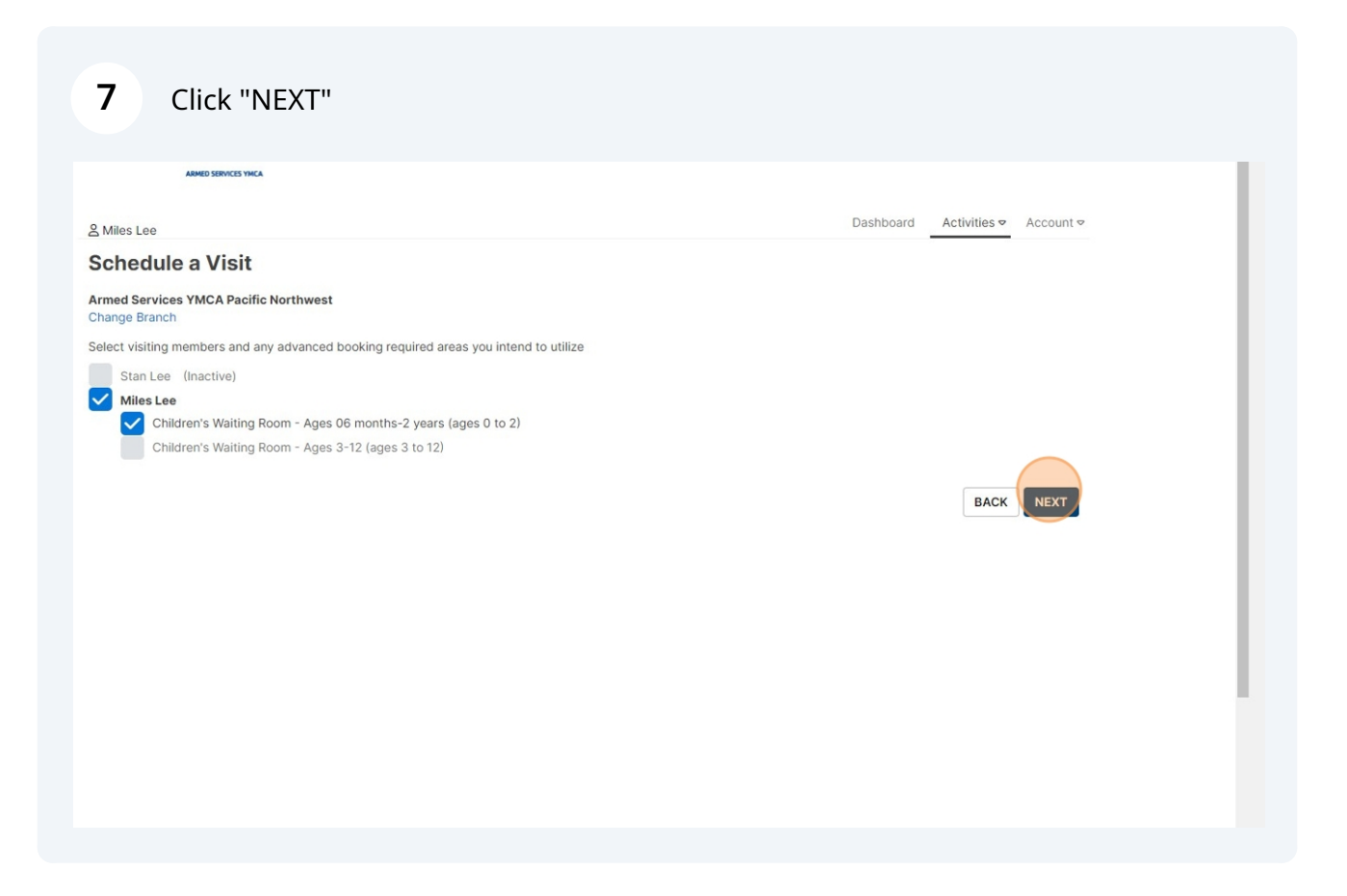

#### 8 Click "Next" arrow to choose the day you would like to schedule.

|                                                                                   |          | Arme     | ed Services Y | MCA of the U | JSA                    |
|-----------------------------------------------------------------------------------|----------|----------|---------------|--------------|------------------------|
| 名 Miles Lee                                                                       |          |          |               | Dashboard    | Activities 🗢 Account 🕈 |
| Pick a date and time to visit<br>Armed Services YMCA Pacific Northwest<br>October |          |          |               |              |                        |
| Sun Mon<br>6 7                                                                    | Tue<br>8 | Wed<br>9 | Thu<br>10     | Fri<br>11    | Sat<br>12              |
| Visit time 06:00 AM \$                                                            |          |          |               |              |                        |
| Miles Lee                                                                         |          | 6:00     | 6:30          | 7:00         | 7:30                   |
| Children's Waiting Room - Ages 06 months-2 years<br>2 hour maximum                |          | Closed   | Closed        | Closed       | Closed                 |
|                                                                                   |          |          |               | BACK         | BOOK APPOINTMENT       |
|                                                                                   |          |          |               |              |                        |
|                                                                                   |          |          |               |              |                        |
|                                                                                   |          |          |               |              |                        |
|                                                                                   |          |          |               |              |                        |
|                                                                                   |          |          |               |              |                        |

**9** This example is Friday the 18th

| AIIII              | cu seivices         |                     | JSA                  |   |
|--------------------|---------------------|---------------------|----------------------|---|
|                    |                     | Dashboard           | Activities - Account | 0 |
| Wed<br>16          | Thu<br>17           | Fri<br>18           | Sat<br>19            | Ø |
| 6:00<br>pens 8:30a | 6:30<br>Opens 8:30a | 7:00<br>Opens 8:30a | 7:30<br>Opens 8:30a  |   |
|                    |                     | BACK                | BOOK APPOINTMENT     |   |

### **10** Adjust the time as needed for your appointment.

| දු Miles Le           | ee                                     |                               |                      |           |
|-----------------------|----------------------------------------|-------------------------------|----------------------|-----------|
| Pick a da<br>Armed Se | ite and time to v<br>rvices YMCA Pacif | <b>/isit</b><br>fic Northwest |                      |           |
| October               |                                        |                               |                      |           |
| Ø                     | Sun<br>13                              | Mon<br>14                     | <sup>Tue</sup><br>15 | Wed<br>16 |
| VISICUITE             | THOU AIM                               |                               |                      |           |

#### **11** Click this checkbox.

|   | 은 Miles Lee                       |                                              |                  |                      |           |           | Dashboard | Activities 🗢 🛛 Accor |
|---|-----------------------------------|----------------------------------------------|------------------|----------------------|-----------|-----------|-----------|----------------------|
|   | Pick a date ar<br>Armed Services  | <b>nd time to visit</b><br>s YMCA Pacific No | rthwest          |                      |           |           |           |                      |
|   | October                           |                                              |                  |                      |           |           |           |                      |
| 0 | Sun<br>13                         |                                              | Mon<br>14        | <sup>тие</sup><br>15 | Wed<br>16 | Thu<br>17 | Fri<br>18 | Sat<br>19            |
|   | Visit time 11:0                   | \$ MA 00                                     |                  |                      |           |           |           |                      |
|   | Miles Lee                         |                                              |                  |                      | 11:00     | 11:30     | 12:00     | 12:30                |
|   | Children's Wait<br>2 hour maximum | ing Room - Ages C                            | )6 months-2 year | S                    | 4 spots   | 4 spots   | 4 spots   | 4 spots              |
|   |                                   |                                              |                  |                      |           |           | BACK      |                      |
|   |                                   |                                              |                  |                      |           |           | DACK      |                      |
|   |                                   |                                              |                  |                      |           |           |           |                      |
|   |                                   |                                              |                  |                      |           |           |           |                      |
|   |                                   |                                              |                  |                      |           |           |           |                      |
|   |                                   |                                              |                  |                      |           |           |           |                      |
|   |                                   |                                              |                  |                      |           |           |           |                      |

**12** It will automatically select the whole time available. If you only need 11-12pm in this case, deselect the 12:30.

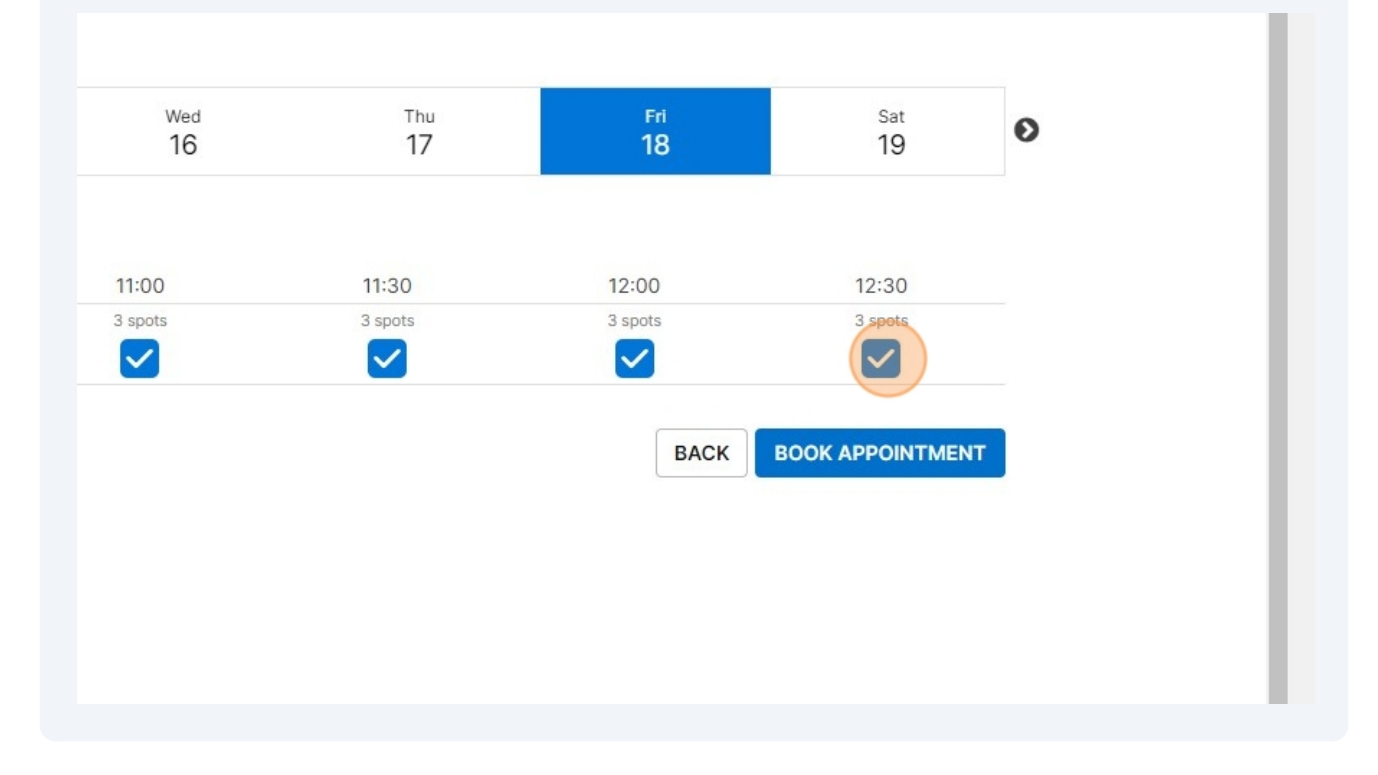

13

#### Click "BOOK APPOINTMENT"

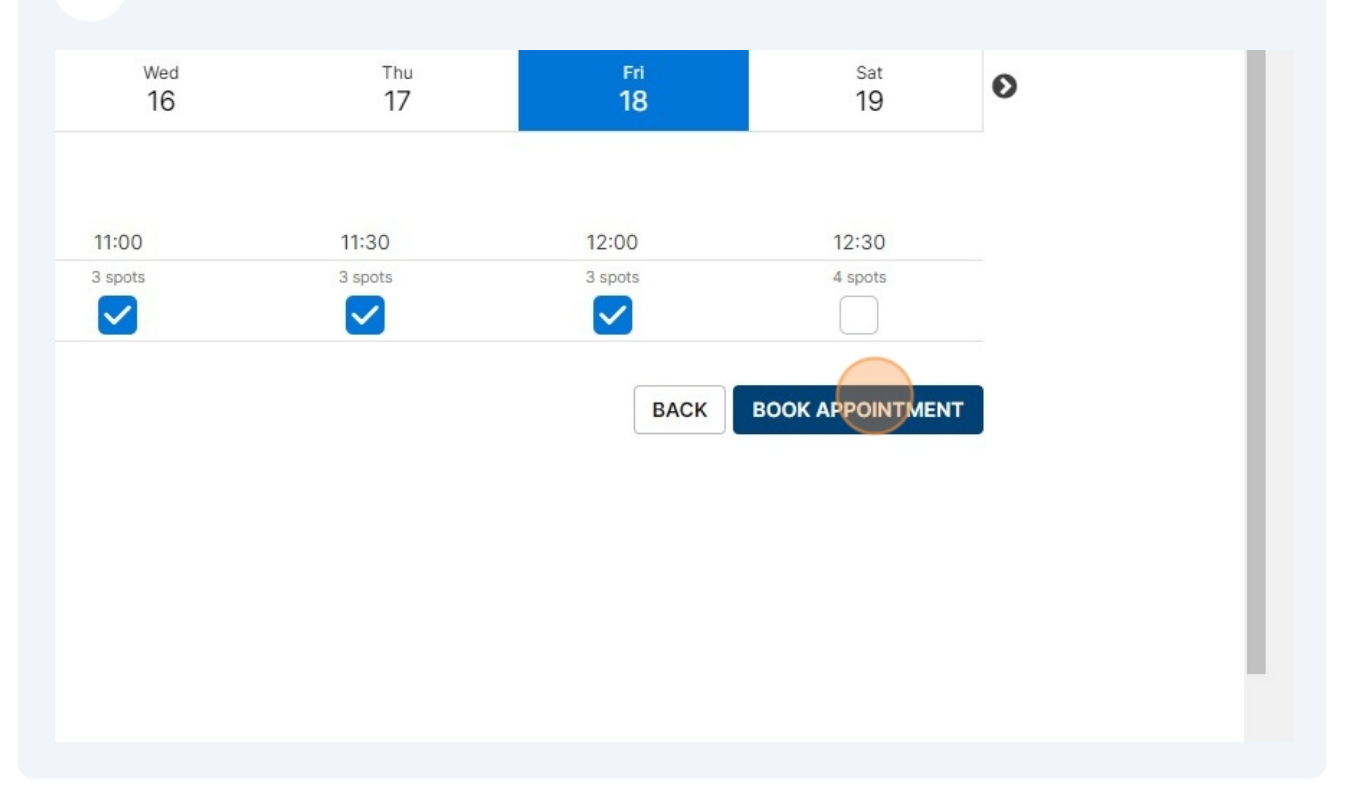

14 Click here. You may click **Change Visit** if you need to change the time, OR, click **Choose Another Date** to make a second appointment as well.

|                                                               | Dasnboard | Activities 🗢 | Account |
|---------------------------------------------------------------|-----------|--------------|---------|
| Appointment Booked                                            |           |              |         |
|                                                               |           |              |         |
| Fri Oct 18, 11:00-12:30 PM                                    |           |              |         |
| Armed Services YMCA Pacific Northwest                         |           |              |         |
| Add to Calendar                                               |           |              |         |
|                                                               |           |              |         |
| Miles Leo                                                     |           |              |         |
| Miles Lee                                                     |           |              |         |
| 11.00-12.30 PW Children's Waiting Room Ages to months-2 years |           |              |         |
| Change Visit                                                  |           |              |         |
|                                                               |           |              |         |
|                                                               |           |              |         |
| Book Another Visit                                            |           |              |         |
| book Allottici visit                                          |           |              |         |
| SATURDAY OCTOBER 19, 2024                                     |           |              |         |
| SATORDAT, OCTOBER 10, 2024                                    |           |              |         |
|                                                               |           |              |         |
| SUNDAY, OCTOBER 20, 2024                                      |           |              |         |
|                                                               |           |              |         |
| MONDAY, OCTOBER 21, 2024                                      |           |              |         |
|                                                               |           |              |         |
| CHOOSE ANOTHER DATE                                           |           |              |         |
|                                                               |           |              |         |
|                                                               |           |              |         |

**15** Click "Dashboard" to return to your account page.

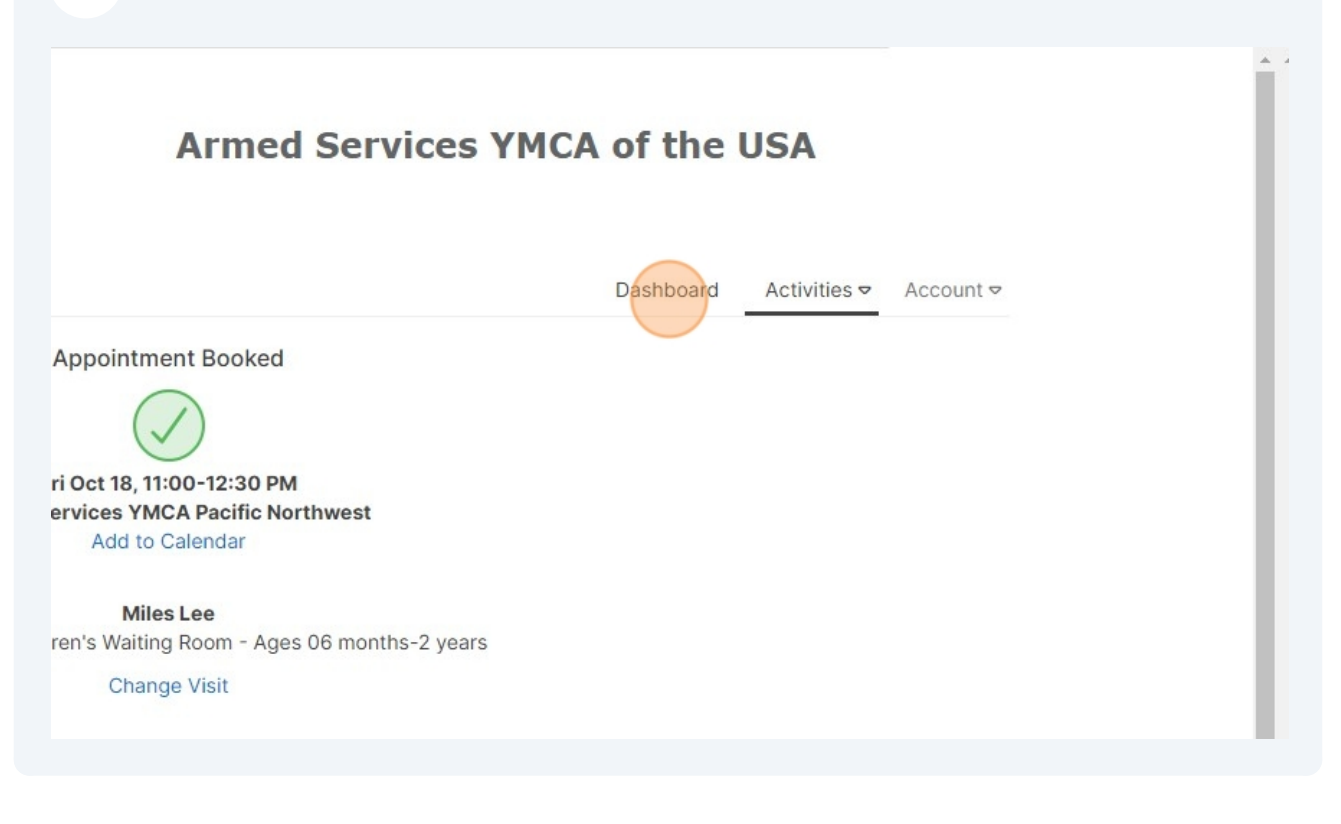

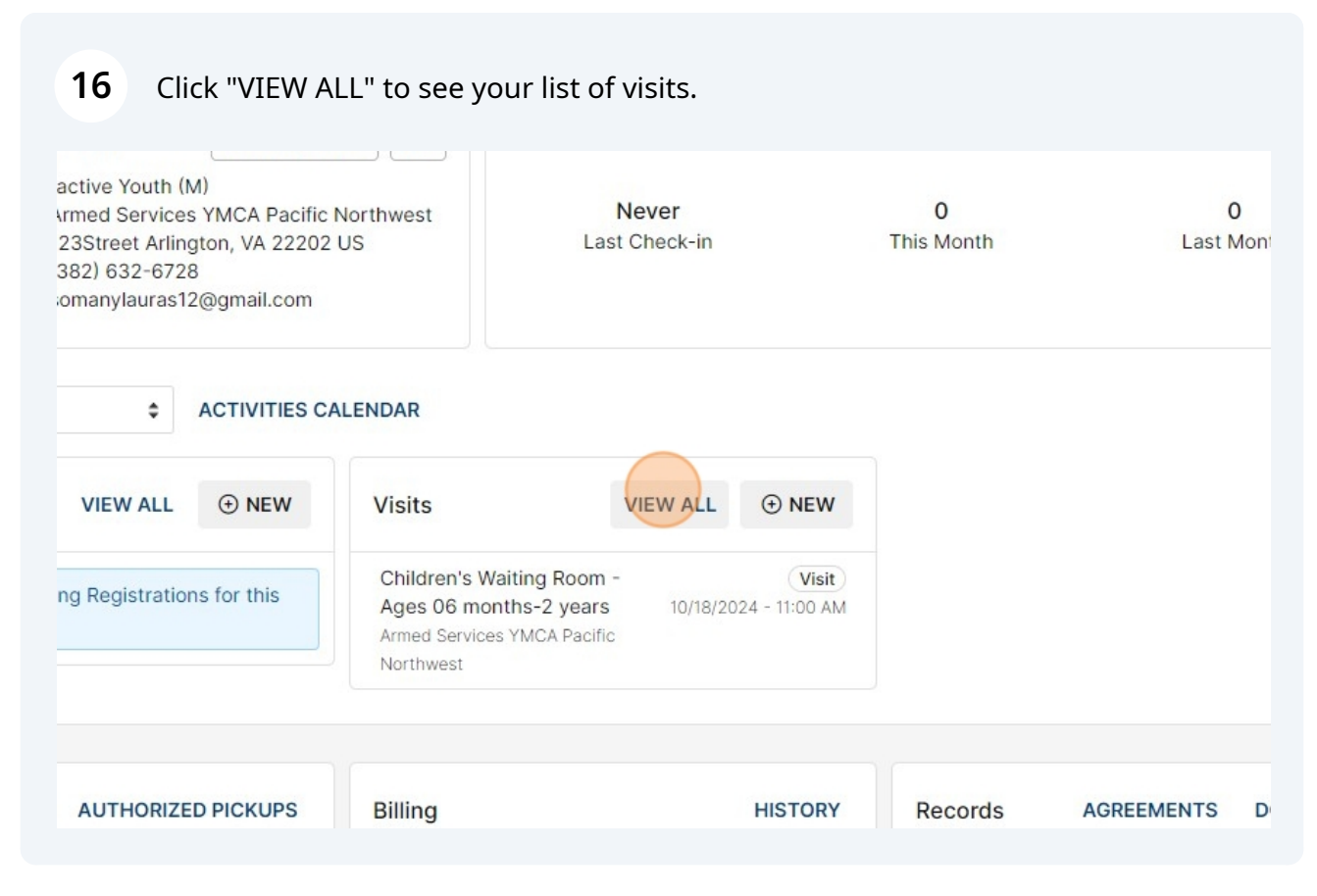

# **17** You may click "Cancel" if you want to cancel the appointment, or **Add to Calendar** right above it.

| Appointments Current/Upcoming for All Members  Current/Upcoming for All Members Current/Upcoming for All Members Current/Upcoming Services for this member. Current/Visit Cotober 18, 2024 - 90 minutes I1:00-12:30 PM @ Children's Waiting Room - Ages 06 months-2 years Armed Services YMCA Pacific Northwest A Miles Lee | Appointments Current/Upcoming for All Members  Current/Upcoming for All Members  Current/Upcoming Services for this member. Corrocer 18, 2024 - 90 minutes I1:00-12:30 PM @ Children's Waiting Room - Ages 06 months-2 years Armed Services YMCA Pacific Northwest & Miles Lee | Appointments Current/Upcoming  for All Members Services There are no upcoming Services for this member. Visits Branch Visit October 18, 2024 - 90 minutes T1:00-12:30 PM @ Children's Walting Room - Ages 06 months-2 years Armed Services YMCA Pacific Northwest & Miles Lee                                                                                                    | Appointments   Current/Upcoming for    Services    Image: There are no upcoming Services for this member.    Visits    Branch Visit October 18, 2024 - 90 minutes 11:00-12:30 PM @Children's Waiting Room - Ages 06 months-2 years Armed Services YMCA Pacific Northwest & Miles Lee  | Appointments Current/Upcoming for All Members  Services  There are no upcoming Services for this member.  Visits  Branch Visit October 18, 2024 - 90 minutes 11:00-12:30 PM @ Children's Waiting Room - Ages 06 months-2 years Armed Services YMCA Pacific Northwest & Miles Lee                                              | Appointments   Current/Upcoming tor     All Members   Services   Image: Comparison of the service of this member.   Visits   Branch Visit   October 18, 2024 - 90 minutes   11:00-12:30 PM @ Children's Waiting Room - Ages 06 months-2 years   Armed Services YMCA Pacific Northwest   & Miles Lee | 名 Miles Lee                                                                                                    | Dashboard | Activities 🗢 Account      |
|----------------------------------------------------------------------------------------------------|----------------------------------------------------------------------------------------------------|----------------------------------------------------------------------------------------------------|----------------------------------------------------------------------------------------------------|----------------------------------------------------------------------------------------------------|----------------------------------------------------------------------------------------------------|----------------------------------------------------------------------------------------------------|-----------|---------------------------|
| Current/Upcoming for All Members  Services  Tisits  Branch Visit October 18, 2024 - 90 minutes 11:00-12:30 PM @ Children's Waiting Room - Ages 06 months-2 years Armed Services YMCA Pacific Northwest & Miles Lee                                                                                                    | Current/Upcoming for All Members  Cervices Cervices Cervices Crisits                                                                                                    | Current/Upcoming          for       All Members           Services               Image: The are no upcoming Services for this member.             Visits               Branch Visit<br>October 18, 2024 - 90 minutes<br>11:00-12:30 PM @ Children's Walting Room - Ages 06 months-2 years<br>Armed Services YMCA Pacific Northwest<br>& Miles Lee               Add to Calendary<br>Cancer                                                                                                    | Current/Upcoming for All Members  Services  There are no upcoming Services for this member.  Visits  Branch Visit October 18, 2024 - 90 minutes 11:00-12:30 PM @ Children's Waiting Room - Ages 06 months-2 years Armed Services YMCA Pacific Northwest & Miles Lee                   | Current/Upcoming to for All Members to Cancel All Members to All Members to All Members to All Members to Add to Cancel Armed Services for this member. Visits Branch Visit October 18, 2024 - 90 minutes 11:00-12:30 PM @ Children's Walting Room - Ages 06 months-2 years Armed Services YMCA Pacific Northwest @ Miles Lee | Current/Upcoming        for       All Members                                                                                                    | Appointments                                                                                                    |           |                           |
| Services         Image: There are no upcoming Services for this member.         Itisits         Branch Visit<br>October 18, 2024 - 90 minutes<br>11:00-12:30 PM @ Children's Waiting Room - Ages 06 months-2 years<br>Armed Services YMCA Pacific Northwest<br>A Miles Lee                                                  | Cervices There are no upcoming Services for this member.                                                                                                    | Services         Image: The problem of the problem of the problem of | Services         Image: Services for this member.         Visits         Branch Visit<br>October 18, 2024 - 90 minutes<br>11:00-12:30 PM @ Children's Waiting Room - Ages 06 months-2 years<br>Armed Services YMCA Pacific Northwest<br>& Miles Lee                                   | Services  There are no upcoming Services for this member.  Visits  Branch Visit  October 18, 2024 - 90 minutes 11:00-12:30 PM @ Children's Walting Room - Ages 06 months-2 years Armed Services YMCA Pacific Northwest & Miles Lee                                                                                            | Services  There are no upcoming Services for this member.  Visits  Branch Visit October 18, 2024 - 90 minutes 11:00-12:30 PM @ Children's Walting Room - Ages 06 months-2 years Armed Services YMCA Pacific Northwest & Miles Lee                                                                   | Current/Upcoming                                                                                                    |           |                           |
| There are no upcoming Services for this member.      //isits      Branch Visit     October 18, 2024 - 90 minutes     11:00-12:30 PM @ Children's Waiting Room - Ages 06 months-2 years     Armed Services YMCA Pacific Northwest     & Miles Lee                                                                            | There are no upcoming Services for this member.  Itists  Branch Visit October 18, 2024 - 90 minutes 11:00-12:30 PM @ Children's Waiting Room - Ages 06 months-2 years Armed Services YMCA Pacific Northwest & Miles Lee                                                        | There are no upcoming Services for this member.  Visits  Branch Visit  October 18, 2024 - 90 minutes 11:00-12:30 PM @ Children's Waiting Room - Ages 06 months-2 years Armed Services YMCA Pacific Northwest 2 Miles Lee                                                                                                    | There are no upcoming Services for this member.  Visits  Branch Visit  October 18, 2024 - 90 minutes 11:00-12:30 PM @ Children's Waiting Room - Ages 06 months-2 years Armed Services YMCA Pacific Northwest & Miles Lee                                                              | O There are no upcoming Services for this member.       Visits       Branch Visit       October 18, 2024 - 90 minutes       11:00-12:30 PM @ Children's Waiting Room - Ages 06 months-2 years       Armed Services YMCA Pacific Northwest       ≧ Miles Lee                                                                   | O There are no upcoming Services for this member.       Visits       Branch Visit       October 18, 2024 - 90 minutes       11:00-12:00 PM @ Children's Waiting Room - Ages 06 months-2 years       Armed Services YMCA Pacific Northwest       ③ Miles Lee                                         | Services                                                                                                    |           |                           |
| Branch Visit     October 18, 2024 - 90 minutes       11:00-12:30 PM @ Children's Waiting Room - Ages 06 months-2 years       Armed Services YMCA Pacific Northwest       & Miles Lee                                                                                                    | Visits Branch Visit October 18, 2024 - 90 minutes 11:00-12:30 PM @ Children's Walting Room - Ages 06 months-2 years Armed Services YMCA Pacific Northwest & Miles Lee Add to Calcel Cancel                                                                                     | Visits Branch Visit October 18, 2024 - 90 minutes 11:00-12:30 PM @ Children's Walting Room - Ages 06 months-2 years Armed Services YMCA Pacific Northwest & Miles Lee                                                                                                    | Visits       Branch Visit     October 18, 2024 - 90 minutes       11:00-12:30 PM @ Children's Walting Room - Ages 06 months-2 years     Add to Calendar, Cancel       Armed Services YMCA Pacific Northwest     Add to Calendar, Cancel       & Miles Lee     Add to Calendar, Cancel | Visits  Branch Visit October 18, 2024 - 90 minutes 11:00-12:30 PM @ Children's Waiting Room - Ages 06 months-2 years Armed Services YMCA Pacific Northwest @ Miles Lee                                                                                                    | Visits       Branch Visit     October 18, 2024 • 90 minutes     Add to Calendar Armed Services YMCA Pacific Northwest       11:00-12:30 PM @ Children's Waiting Room - Ages 06 months-2 years     Add to Calendar Cancel       & Miles Lee     Miles Lee                                            | ① There are no upcoming Services for this member.                                                                                                    |           |                           |
| Branch Visit         October 18, 2024 - 90 minutes         11:00-12:30 PM @ Children's Waiting Room - Ages 06 months-2 years         Armed Services YMCA Pacific Northwest         & Miles Lee                                                                                                    | Branch Visit         October 18, 2024 - 90 minutes         11:00-12:30 PM @ Children's Walting Room - Ages 06 months-2 years         Armed Services YMCA Pacific Northwest         & Miles Lee                                                                                 | Branch Visit         October 18, 2024 - 90 minutes         11:00-12:30 PM @ Children's Waiting Room - Ages 06 months-2 years         Armed Services YMCA Pacific Northwest         & Miles Lee                                                                                                    | Branch Visit         October 18, 2024 - 90 minutes         11:00-12:30 PM @ Children's Walting Room - Ages 06 months-2 years         Armed Services YMCA Pacific Northwest         & Miles Lee                                                                                        | Branch Visit<br>October 18, 2024 - 90 minutes<br>11:00-12:30 PM @ Children's Waiting Room - Ages 06 months-2 years<br>Armed Services YMCA Pacific Northwest<br>& Miles Lee                                                                                                    | Branch Visit<br>October 18, 2024 - 90 minutes<br>11:00-12:30 PM @ Children's Waiting Room - Ages 06 months-2 years<br>Armed Services YMCA Pacific Northwest<br>≧ Miles Lee                                                                                                    | Visits                                                                                                    |           |                           |
|                                                                                                    |                                                                                                    |                                                                                                    |                                                                                                    |                                                                                                    |                                                                                                    | Branch Visit<br>October 18, 2024 - 90 minutes<br>11:00-12:30 PM @ Children's Waiting Room - Ages 06 months-2 years<br>Armed Services YMCA Pacific Northwest<br>& Miles Lee |           | Add to Calendar<br>Cancel |
|                                                                                                    |                                                                                                    |                                                                                                    |                                                                                                    |                                                                                                    |                                                                                                    |                                                                                                    |           |                           |